# **EOL-Food Användarmanual**

Eurofins Food & Feed Testing Sweden AB

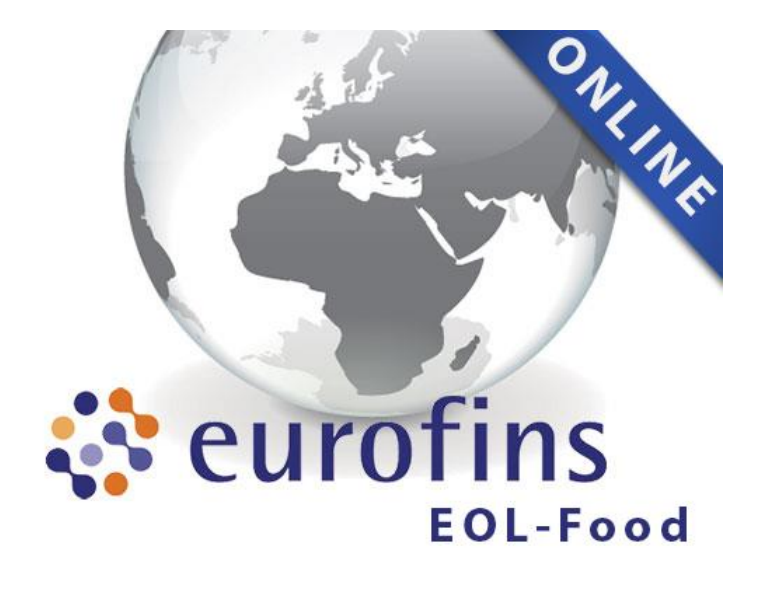

Version 2.8.0.3240 2017

# Innehållsförteckning

| 1. Få tillgång till Eurofins On Line EOL | 2    |
|------------------------------------------|------|
| Kontoaktivering                          | 2    |
| Inloggning                               | 2    |
| Glömt lösenord                           | 3    |
| EOL huvudmeny                            | 3    |
| 2. Kontoadministration                   | 4    |
| Konton                                   | 4    |
| Skapa ny användare                       | 4    |
| 3. Resultat                              | 5    |
| Sortera, filtrera och söka resultat      | 5    |
| Sortera                                  | 5    |
| Filtrera/söka                            | 6    |
| Exportera resultat                       | 6    |
| Jämföra resultat                         | 6    |
| 4. Beställning                           | 7    |
| Projekt                                  | 7    |
| Skapa ny beställning                     | 7    |
| Steg 1: Beställning                      | 8    |
| Steg 2: Provets information              | 8    |
| Steg 3: Analyser                         | 9    |
| Favoriter                                | 9    |
| Steg 4: Granskning                       | . 10 |
| Kompletterande information               | . 10 |
| Prioriteringsnivå                        | . 10 |
| Steg 5: Godkänn, orderbekräftelse        | . 11 |
| 5. Övriga funktioner                     | . 12 |
| ?                                        | . 12 |
| Support                                  | . 12 |
| Logga ut                                 | . 12 |
|                                          |      |

### 1. Få tillgång till Eurofins On Line EOL

EOL är ett säkert webbaserat onlinesystem som nås via <u>https://eol-food.eurofins.se</u>.

Det är rekommenderat att senaste version av webbläsare används, eftersom det kan öka navigeringshastigheten. Användare behöver också ha Cookies och Javascript aktiverade.

#### **Kontoaktivering**

Innan access till EOL för första gången, måste skapat konto aktiveras. Systemet sänder en aktiveringslänk till angiven e-postadress. (Saknas epost, vänligen kontakta EOL support, <u>eol@eurofins.se</u>) Aktivering sker i två steg:

- Ange och bekräfta lösenord
- Godkänn användarvillkoren

Lösenord måste innehålla mellan 6-20 tecken samt minst en siffra eller special tecken: !"£%&/()=?+,.@\_#\$^ Om villkor inte uppfylls, visas "Felaktigt lösenord" och angivet lösenord accepteras inte..

När ditt konto aktiverats blir du inloggad på EOLs hemsida.

#### Inloggning

Ange användarnamn (tilldelat vid kontoaktivering) och lösenord som du definierat vid aktivering. Klicka på "Logga in".

EOL startsida visas.

Användarnamn och lösenord utgör en säker access till behörig data. Efter tre felaktiga inloggningsförsök blockeras automatiskt ditt konto. Om blockering kvarstår efter 15 minuter, vänligen kontakta <u>eol@eurofins.se</u> för support.

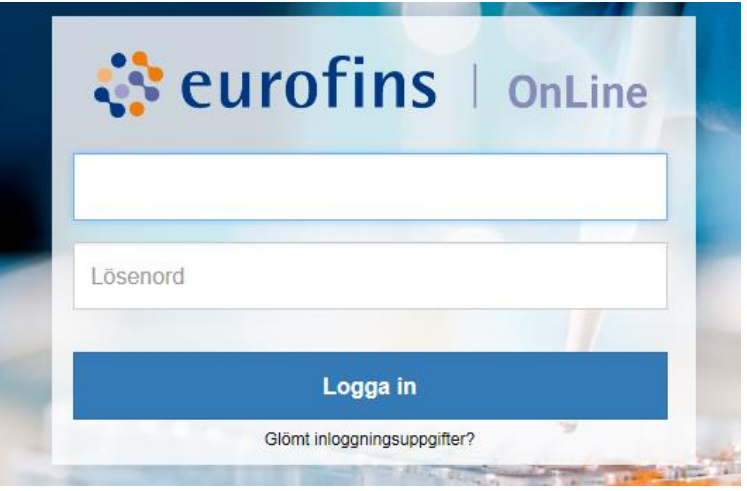

Inloggningssida till Eurofins On Line EOL

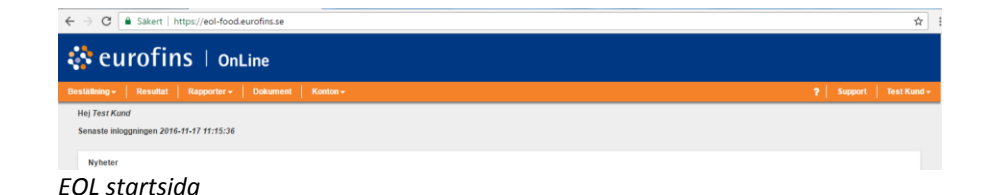

#### **Glömt lösenord**

Om du glömt bort lösenord, klicka på "Glömt inloggningsuppgifter?" på inloggningssidan.

Ange din e-postadress i det tomma fältet och klicka på "Skicka inloggningsuppgifter".

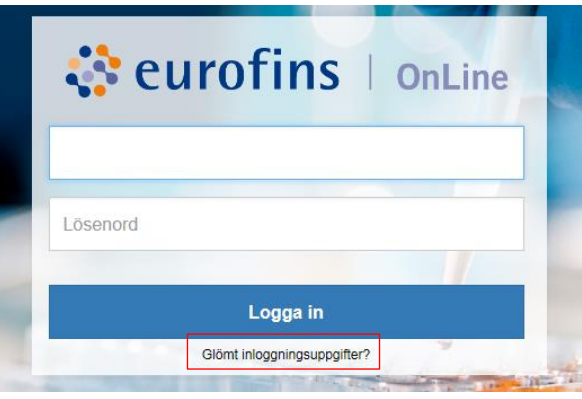

Inloggningssida till EOL

Öppna epost och klicka på bifogad länk. Ett fönster för "Återställ lösenord" visas. Ange nytt lösenord och bekräfta det samma, klicka på SPARA.

Du har nu access till EOL.

Vid felaktigt svar på säkerhetsfråga, vänligen kontakta <u>eol@eurofins.se</u> för support. Nytt aktiveringsmail behöver sändas från systemer för återaktivering av spärrat konto.

| Återställ lösenord                           |                                                                                                    |
|----------------------------------------------|----------------------------------------------------------------------------------------------------|
| Välkommen till Eurofins Online. Ange ett     | lösenord.                                                                                                    |
| Nytt lösenord: *                             |                                                                                                    |
|                                              | Ditt lösenord måste innehålla 6-20 tecken och skall innehålla minst en bokstav och en siffra eller specialtecken. |
| Pokräfta nytt lösonord: *                    |                                                                                                    |
| Bekrana nyu losenolu.                        |                                                                                                    |
|                                              |                                                                                                    |
| Spara                                        |                                                                                                    |
|                                              |                                                                                                    |
| © 2006-2017 Eurofins Scientific   2.8.0.3240 |                                                                                                    |

#### Återställ lösenord

#### **EOL huvudmeny**

Vid inloggning i EOL visas alltid huvudmeny överst och kan nås oavsett navigering i systemet.

Klicka på "eurofins"-logga för att återgå till startsida med nyhetsflöde mm.

| ← → C a Sakert https://eol-food.eurofins.se                  | *                         |
|--------------------------------------------------------------|---------------------------|
| 😵 eurofins 🗆 onLine                                          |                           |
| Beställning +   Resultat   Rapporter +   Dokument   Konton + | ?   Support   Test Kund - |
| Hej 7est Kund<br>Senaste inloggningen 2015-11-17 11:15:36    |                           |
| Kythere<br>EOL huvudmeny                                     |                           |

#### 2. Kontoadministration

Hantering av kontouppgifter. Administratörs eller användares egna uppgifter hanteras under val i meny längst till höger.

- Din profil: För egen information om namn, användarnamn, e-postadress och vilka kundnummer som ges behörighet och åtkomst.

- Redigera dina uppgifter
- Ändra lösenord
- Logga ut

#### Konton (endast tillgängligt för administratör)

- Skapa ny användare: skapa konto och tilldela behörighet till ny användare inom företaget.

- Hantera användare: radera användares konto, ändra uppgifter och behörighet eller för att reaktivera blockerat konto/lösenord.

Skapa ny användare (endast tillgängligt för administratör)

Klicka på "Skapa ny användare". Fyll i efterfrågad information. Fält markerade med \* är obligatoriska.

Användarnamn måste vara unikt och innehålla 6-20 tecken, bestående av stora eller små bokstäver, siffror eller understreck.

Som språk finns endast Svenska och Engelska tillgängliga för EOL Sverige.

Tilldela rättigheter genom att bocka i behörigheter. (Samma rättigheter gäller för samtliga valda kontrakt per kund.)

Markera vilka kundkonton som ska tilldelas genom att bocka i "Koppla". Rättigheter kan begränsas till vissa eller alla av kundens Kontrakt. Klicka på pennan under Kontrakt för att redigera

När alla inställningar är klara, klicka på "Spara". Aktiveringslänk sänds via e-post till användares angivna adress.

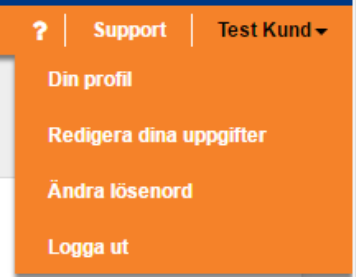

Kontoadministration för egna uppgifter, ändra lösenord eller logga ut

| Konton <del>-</del> |  |
|---------------------|--|
| Skapa ny användare  |  |
| Hantera användare   |  |
| Användarvillkor     |  |

#### Kontoadministration för administratör

| Tilldela rättigheter                                                                                               |          |        |
|----------------------------------------------------------------------------------------------------|----------|--------|
| <ul> <li>✓ Visa resultat och rapporter</li> <li>✓ Lägg beställningar</li> <li>☐ Hantera andra användare</li> </ul> |          |        |
| Koppla kunder<br>Sök                                                                                               |          |        |
|                                                                                                    | Kontrakt | Koppla |
| Testkund AB - LIDKÖPING - A00368994VG1                                                                             | Alla 🖋   | •      |
| K < 1 > X                                                                                                    |          |        |
| Lista med kopplade kunder<br>• Testkund AB - LIDKÖPING - A00368994VG1, alla kontrakt, standardkor                  | ito      |        |
| Standardkonto Testkund AB - LIDKÖPING - A00368994VG1 🔻                                                             |          |        |
|                                                                                                    |          |        |

#### Skapa ny användare

#### 3. Resultat

EOL levererar analysresultat per parameter i realtid allt efterhand de färdigställs. Det är viktigt att veta skillnad mellan *preliminära* och *slutgiltiga* resultat. Ett enskilt resultat ses som preliminärt, tills hela provet färdigställs och bedömning skett utifrån alla ingående parametrar. Preliminära resultat kan komma att ändras och användande av information sker på eget ansvar. Slutgiltiga resultat markeras genom att analysrapport blir tillgänglig.

Senaste version av analysrapport visas eller laddas ner genom att klicka på 🖾 .

Rapport öppnas i PDF format. Tidigare visad rapport markeras med Apport visas direkt i tabell för resultatvy *per prov*.

I resultatvy *per analys* visas rapport under detaljerad information per prov, klicka på blå länk under "Eurofins provnummer".

Här visas information kring provets märkning, utförda analyser, parametrar och resultat, provets status samt historik av analysrapporter. Endast senaste version av analysrapport är tillgänglig.

För information av analys, håll markör över markerad med blå text under "Analyskod" i tabell.

För att återgå till Resultatvy, klicka på "Återgå till resultat" till vänster i vy.

#### Sortera, filtrera och söka resultat

Under "Vyer" till vänster finns två standard vyer för resultat. Aktuell visad vy markeras med svart text.

#### Sortera

Varje kolumn är sorterbar genom att klicka på den. Aktuell sortering markeras med orange kolumn. Pilen markerar fallande eller stigande ordning (klicka igen för att ändra ordning).

| 😵 eurofi                 | ns 👘     | OnLine      |                     |                       |                     |                  |                          |                  |                              |
|--------------------------|----------|-------------|---------------------|-----------------------|---------------------|------------------|--------------------------|------------------|------------------------------|
| Beställning - Resultat   | Dokument | Konton -    |                     |                       |                     |                  |                          |                  | Support   Test Kund -        |
| Resultat                 |          |             |                     |                       |                     |                  |                          |                  |                              |
| Vyer<br>2016-04A-Staging |          | Kund T      | Kundnummer <b>T</b> | Provmärkning <b>T</b> | Eurofins provnummer | Ankomstdatum T - | Rapporten visad <b>T</b> | Provets status T | Förväntat klardatum <b>T</b> |
| Agro per analys          |          | Testkund AB | LW9901214           | case                  | 525-2016-05240204   | 2016-05-24       |                          | Validerat        | 2016-06-18                   |
| Resultat per analys      |          | Testkund AB | LW9901214           | Nytt prov 1           | 527-2016-05240262   | 2016-05-24       |                          | Validerat        | 2016-06-02                   |
| Resultat per prov        |          | Testkund AB | LW9901214           |                       | 525 2016 05240205   | 2016-05-24       |                          | Validerat        | 2016-06-03                   |

Resultatvy, en rad per prov

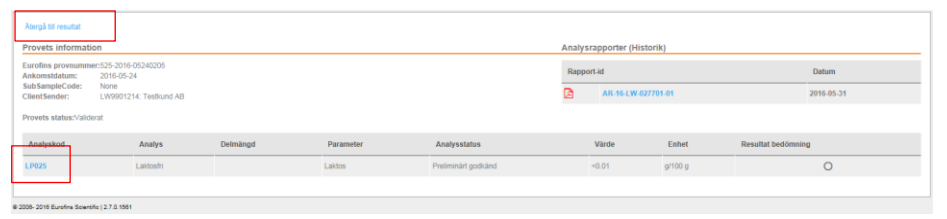

Provets information

| 🔅 eurofin                        | IS       | Onl | Line               |              |                                                     |                     |                  |                          |                         |               |                  |
|----------------------------------|----------|-----|--------------------|--------------|-----------------------------------------------------|---------------------|------------------|--------------------------|-------------------------|---------------|------------------|
| Beställning - Resultat           | Dokument | к   | onton <del>-</del> |              |                                                     |                     |                  |                          |                         | Support       | Test Kund •      |
|                                  |          |     |                    |              |                                                     |                     |                  |                          |                         |               |                  |
| Resultat                         |          |     |                    |              |                                                     |                     |                  |                          |                         |               |                  |
| Vyer<br>2016-04A-Staging         |          |     | Kund T             | Kundnummer T | Provmärkning T                                      | Eurofins provnummer | Ankomstdatum T - | Rapporten visad <b>T</b> | Provets status <b>T</b> | Förväntat kla | ırdatum <b>T</b> |
| Agro per analys<br>Agro per prov |          |     |                    |              |                                                     |                     |                  | Alternativ >             | 1 av 8 🔉                |               |                  |
| Resultat per analys              |          |     | Testkund AB        | LW9901214    | case                                                | 525-2016-05240204   | 2016-05-24       | P                        | Validerat               | 2016-06-18    |                  |
| Resultat per prov                |          |     | Testkund AB        | LW9901214    | Nytt prov 1                                         | 527-2016-05240262   | 2016-05-24       |                          | Validerat               | 2016-06-02    | ^                |
| Resultat per prov o provpunkt    |          |     | Testkund AB        | LW9901214    |                                                     | 525-2016-05240205   | 2016-05-24       |                          | Validerat               | 2016-06-03    |                  |
| Sök                              |          |     | Testkund AB        | LW9901214    |                                                     | 525-2016-05240206   | 2016-05-24       |                          | Validerat               | 2016-06-03    |                  |
|                                  |          |     | Testkund AB        | LW9901214    |                                                     | 525-2016-05240207   | 2016-05-24       |                          | Validerat               | 2016-06-03    |                  |
| Ankomstdatum                     | >        |     | Testkund AB        | LW9901214    |                                                     | 525-2016-05240208   | 2016-05-24       |                          | Validerat               | 2016-06-03    |                  |
| Drow waliderat den               |          |     | Testkund AB        | LW9901214    |                                                     | 525-2016-05240209   | 2016-05-24       |                          | Validerat               | 2016-06-03    |                  |
| PTOV Validelat dell              |          |     | Testkund AB        | LW9901214    | Nytt prov test                                      | 525-2016-05200056   | 2016-05-20       |                          | Validerat               | 2016-05-27    |                  |
| Kunder                           | >        |     |                    |              | 2940, Swedish neutral<br>ethyl alcohol from Swedish |                     |                  |                          |                         |               |                  |
| Kontrakt                         | >        |     | Testkund AB        | LW9901214    | grain (wheat) more than 80<br>% (Test)              | 525-2016-05130200   | 2016-05-13       |                          | Validerat               | 2016-05-20    |                  |
| Sök                              |          |     | Testkund AB        | LW9901214    | wef                                                 | 525-2016-05100144   | 2016-05-10       |                          | Validerat               | 2016-05-17    |                  |
|                                  |          |     | Testkund AB        | I W9901214   | fasf                                                | 525-2016-05100148   | 2016-05-10       | 53                       | Validerat               | 2016-06-04    |                  |

Resultatvy med visad meny till vänster

#### Filtrera/söka

Sökrutor per kolumn är automatiskt dolt under tabellmeny. Klicka på T för att öppna eller stänga.

Beroende på kolumn kan filter/sökning utföras med fritext eller som ett eller flera val ur definierad lista.

Filtrering av resultatlista kan också göras via "Sök"-funktionen till vänster. Ange datumintervall per ankomst av prov eller validering av resultat.

Vid tillgång till flera kunder eller kontrakt, kan även filtrering ske utifrån detta.

Meny till vänster kan visas eller döljas genom att klicka på = i vänstra hörnet. Att dölja filterpanel eller sökmeny raderar inte aktuell filtrering av resultattabell.

#### **Exportera resultat**

Resultat kan exporteras i Excel eller CSV format. Verktyg finns under meny till vänster. Detta verktyg är både valbart i vy där en rad visas per analys eller per prov. Markera de prov som ska exporteras, välj format och klicka på "Export".

Innan export av resultat, välj den resultatvy som innehåller önskad information för exportering.

Markera rader på motsvarande sätt för att istället ladda ner rapporter. Efter utförd markering, klicka på "Ladda ner rapporter". Upp till 20 rapporter kan laddas åt gången.

#### Jämföra resultat

EOL har ett verktyg för att jämföra resultat från flera prov i samlad tabell. Endast valbart i vy där en rad visas *per prov*. Funktionen finns i meny till vänster. Markera önskade prov/rader, välj om tabell ska innehålla Tester/Parameter eller bara Parameter, ange om prov ska visas som rad eller kolumn, klicka på "Vy" (visas i nytt fönster) eller "Export" (tabell i Excellformat).

Export rekommenderas vid större mängder data för snabbare bearbetning och vid eventuell vidare redigering i Excell.

#### 🛟 eurofins | OnLine

| er                              |        |   | Kund T       | Kundnummer <b>T</b> | Provmärkning T                                                                      | Eurofins provnummer T | Ankomstidatum T 👻 | Rapporten visad T | Provets status T | Förväntat klardatum 🔻 |
|---------------------------------|--------|---|--------------|---------------------|-------------------------------------------------------------------------------------|-----------------------|-------------------|-------------------|------------------|-----------------------|
| 16-04A-Staging<br>ro per analys |        |   |              |                     |                                                                                     |                       |                   | Alternativ >      | 1 av 8 >         |                       |
| ro per prov                     |        | _ | Testilund AB | LW9901214           | (89)                                                                                | 525-2010-05240204     | 2010-00-24        | R                 | Valderat         | 2016-06-18            |
| suitat per prov                 |        | ī | Testitund AB | LW9901214           | Nytt prov 1                                                                         | 527-2016-05240262     | 2016-05-24        | M                 | Validerat        | 2016-06-02            |
| ultat per prov o provnr         |        |   | Testkund AB  | LW9901214           |                                                                                     | 525-2016-05240205     | 2016-05-24        | M                 | Validerat        | 2016-06-03            |
| uitat per prov o provpunkt      |        | 2 | Testikund AB | LW9901214           |                                                                                     | 525-2016-05240206     | 2016-05-24        |                   | Validerat        | 2016-06-03            |
| k                               |        | 2 | Testikund AB | LW9901214           |                                                                                     | 525-2016-05240207     | 2016-05-24        |                   | Validerat        | 2016-06-03            |
| kometdatum                      |        |   | Testikund AB | LW9901214           |                                                                                     | 525-2016-05240208     | 2016-05-24        |                   | Validerat        | 2016-06-03            |
| Komstoatom                      |        | 2 | Testikund AB | LW9901214           |                                                                                     | 525-2016-05240209     | 2016-05-24        |                   | Validerat        | 2016-06-03            |
| ov validerat den                | >      |   | Testikund AB | LW9901214           | Nytt prov test                                                                      | 525-2016-05200056     | 2016-05-20        |                   | Validerat        | 2016-05-27            |
| under                           | >      |   | Testiund AB  | LW9901214           | 2940, Swedish neutral ethyl<br>alcohol from Swedish grain<br>(wheat) more than 80 % | 525-2016-05130200     | 2016-05-13        |                   | Validerat        | 2018-05-20            |
| ontrakt                         | >      |   |              |                     | (Test)                                                                              |                       |                   |                   |                  |                       |
| 5 Alt                           |        |   | Testikund AB | LW9901214           | wef                                                                                 | 525-2016-05100144     | 2016-05-10        |                   | Validerat        | 2016-05-17            |
| 2016                            |        |   | Testkund AB  | LW9901214           | fasf                                                                                | 525-2016-05100148     | 2016-05-10        |                   | Validerat        | 2016-06-04            |
| nför prover                     |        |   | Testkund AB  | LW9901214           |                                                                                     | 525-2016-05100218     | 2016-05-10        |                   | Validerat        | 2016-05-17            |
| porter:                         |        |   | Testikund AB | LW9901214           | 3.1                                                                                 | 525-2016-04120286     | 2015-04-12        |                   | Validerat        | 2015-84-19            |
| Instance orb Darametrar         |        |   | Testikund AB | LW9901214           | 3.2                                                                                 | 525-2016-04120287     | 2016-04-12        |                   | Validerat        | 2016-04-19            |
|                                 |        |   | Testilund AB | LW9901214           | 3.3                                                                                 | 525-2016-04120288     | 2016-04-12        |                   | Validerat.       | 2016-04-19            |
| ver som:                        |        |   | Testikund AB | LW9901214           | Prov 1                                                                              | 525-2016-04110284     | 2016-04-11        |                   | Validerat        | 2016-04-18            |
| Rader                           | $\sim$ |   | Testkund AB  | LW9901214           | Prov 2                                                                              | 525-2016-04110285     | 2016-04-11        |                   | Validerat        | 2016-04-18            |
|                                 |        |   | Testikund AB | LW9901214           | Prov 3                                                                              | 525-2016-04110286     | 2016-04-11        |                   | Validerat        | 2015-04-18            |
|                                 |        |   | Testilund AB | LW9901214           | Prov 4                                                                              | 525-2016-04110287     | 2016-04-11        |                   | Validerat        | 2015-04-18            |
| vy                              |        |   | Testkund AB  | LW9901214           | Prov 5                                                                              | 525-2016-04110290     | 2016-04-11        |                   | Validerat        | 2016-04-18            |
| Export                          |        |   | Testkund AB  | LW9901214           | Prov 6                                                                              | 525-2016-04110291     | 2016-04-11        |                   | Validerat        | 2016-04-18            |
| CAPOIL                          |        |   | Testikund AB | LW9901214           | Provmärkning testorder                                                              | 525-2016-04070062     | 2016-04-07        |                   | Validerat        | 2016-04-14            |
| ktyg                            |        |   | Testikund AB | LW9901214           | EOL Smoke TEST                                                                      | 525-2016-04070206     | 2016-04-07        |                   | Validerat        | 2016-04-14            |
| ortformat: Excel                |        | < |              |                     |                                                                                     |                       |                   |                   |                  | >                     |
|                                 |        |   |              |                     |                                                                                     |                       |                   |                   |                  |                       |

Resultatvy med visad filterpanel och visad sökmeny till vänster

| india proveni               |              |      |                               |                                        |                               |                                        |                              |                                        |                                     |                                                 |                                                 |                                                 |                         |  |
|-----------------------------|--------------|------|-------------------------------|----------------------------------------|-------------------------------|----------------------------------------|------------------------------|----------------------------------------|-------------------------------------|-------------------------------------------------|-------------------------------------------------|-------------------------------------------------|-------------------------|--|
|                             |              |      |                               |                                        |                               |                                        |                              |                                        |                                     |                                                 |                                                 |                                                 |                         |  |
| <ul> <li>Teckenf</li> </ul> | örklaring    |      |                               |                                        |                               |                                        |                              |                                        |                                     |                                                 |                                                 |                                                 |                         |  |
|                             |              |      | Natriumklorid<br>LP04I - (CUS | d, klorid, kloridtitrator -<br>IT 01)  | Natriumklorio<br>LP04I - (CUS | l, klorid; klorid!!trator -<br>IT (02) | Natriumklori<br>LPD4I - (CUI | d, klorid, kloridtitrator -<br>8T 03)  | pH I livsmedel och<br>foder - LP04N | pH i livsmedel och foder -<br>LP04N - (CUST 01) | pH i livsmedel och foder -<br>LPB4N - (CUST 02) | pH i livsmedel och foder -<br>LPO4N - (CUST 03) | Salt, NaCl<br>DHS03     |  |
|                             |              |      | Klorid -<br>(g/100 g)         | NaCl ber. ur<br>kloridhalt - (g/100 g) | Klorid -<br>(g/100 g)         | NaCl ber. ur<br>kloridhalt - (g/100 g) | Klarid -<br>(g/100 g)        | NaCl ber. ur<br>kloridhalt - (g/100 g) | pH                                  | pH                                              | pH                                              | pH                                              | Salt, NaCl<br>(g/100 g) |  |
| 525-2016-<br>04120285       |              | 3.1  | 0.54                          | 0.87                                   | 0.53                          | 0.96                                   | 0.52                         | 0.85                                   |                                     | 6.2                                             | 6.1                                             | 6.0                                             |                         |  |
| 525-2016-<br>04120287       |              | 3.2  | 0.54                          | 0.87                                   | 0.53                          | 0.95                                   | 0.52                         | 0.85                                   | 6.1                                 |                                                 | 6.1                                             |                                                 |                         |  |
| 525-2016-<br>04120288       |              | 3.3  | 0.54                          | 0.87                                   | 0.53                          | 0.96                                   | 0.52                         | 0.85                                   |                                     | 6.2                                             | 6.1                                             | 6.0                                             |                         |  |
| 525-2016-<br>05100148       | Nytt<br>prov | fast |                               |                                        |                               |                                        |                              |                                        |                                     |                                                 |                                                 |                                                 | 10.00                   |  |
| <                           |              |      |                               |                                        |                               |                                        |                              |                                        |                                     |                                                 |                                                 |                                                 |                         |  |

Jämför provresultat, prov som rader

#### 4. Beställning

Beställning av analyser via EOL sker elektroniskt, där utbud av analyser och paket styrs utifrån kundspecifika offerter uppdelade per mottagande laboratorium och typ av prov.

Beställningar hanteras genom projekt. Projekt administreras av användare direkt i EOL.

#### Projekt

Innan du kan skapa en beställning måste du först skapa ett projekt. Projekt är ett sorts mappsystem i EOL för gruppering och indelning av flera beställningar.

Klicka på "Hantera projekt".

För att skapa nytt projekt, klicka på "Skapa" och fyll i de olika fälten. Fält markerade med \* är obligatoriska. Om så önskas kan ett projekt kopplas till specifik offert eller kontakt. Projektet kan även ha en specifik referens eller mailkopia till extern kontakt. Klicka på "Skapa".

Projekt kan även skapas under "Skapa ny beställning" i steg 1. Klicka på "Skapa" vid sidan av fält för val av projekt.

Befintliga projekt kan administreras via tabell under "Hantera projekt".

Använd verktyg till vänster för att söka bland befintliga projekt.

#### Skapa ny beställning

Beställningsprocessen är uppdelad i 5 steg. En 5-stegs meny visas genom hela processen och informerar användare om vilket steg som behandlas. För att skapa beställning, klicka på "Skapa ny beställning".

För användare med flera kundnummer, öppnas ett pop-up fönster för val av kundnummer. Användare med ett kundnummer hamnar direkt i steg 1.

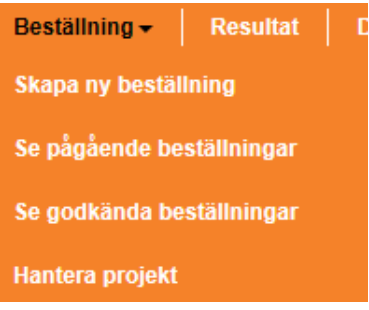

Beställning huvudmeny

| Hantera projekt |             |           |            |           |         |         |                      |          |        |
|-----------------|-------------|-----------|------------|-----------|---------|---------|----------------------|----------|--------|
| Namn            | Namn +      | Kod       | Startdatum | Slutdatum | Status  | Kontakt | Har beställning(ar)? |          | Radera |
|                 | Leif test   | Lei' test | 2016-02-26 |           | Aktivit |         |                      | <b>~</b> |        |
| Kod             | Testkund A8 | Licköping | 2011-01-24 |           | Aktivit |         |                      | ×        |        |
|                 | TESTPIP     | TESTPIP   | 2015-09-11 |           | Aktivit |         |                      |          | ×      |
| Startdatum      | Skapa       |           |            |           |         |         |                      |          |        |
| Slutdatum       |             |           |            |           |         |         |                      |          |        |
| Status          |             |           |            |           |         |         |                      |          |        |
| SOR             |             |           |            |           |         |         |                      |          |        |

Hantera projekt, skapa nytt eller administrera befintligt

#### Steg 1: Beställning

Ange detaljer gällande beställning. Fält markerade med \* är obligatoriska. Beställning kan tilldelas ett namn = uppdragets märkning (endast synligt i beställningshistorik i EOL).

Val av kontrakt definierar mottagare av rapport, faktura, offertägare mm. Information kring valt kontrakt visas i ny ruta.

Val av offert styr mottagande laboratorium av prov och beställning. Välj projekt. Klicka på "Nästa" för vidare till steg 2.

Definiering av nytt kontrakt, eller ändring av befintligt, vänligen kontakta Eurofins kundtjänst <u>info.livsmedel@eurofins.se</u>.

#### **Steg 2: Provets information**

Välj mall utifrån typ av prov, Livsmedel mikrobiologi/Livsmedel kemi/Livsmedel – Vatten mm. Vald mall visar anpassad provinformation utifrån aktuell provtyp. Klicka på "Skapa". En rad skapas och fylls i per prov.

Fyll i önskad provinformation. Fält markerade med \* är obligatoriska. Övriga fält är valbara och lämnas tomma om information anses irrelevant.

Ert provnummer\* - Märkning som kopplar beställningsrad till det unika provet. "Nytt prov, Nytt prov 2 osv" anges per automatik. Radera och ersätt med unik märkning. (Visas endast online per prov i Resultatvy.)

Provbeskrivning\* – Provets märkning. Den märkning som anges på analysrapport.

#### ×

Radera prov

Kopiera provrad med tillhörande ifylld information

Spara prov som favorit för återkommande provmärkning

Kommentera enskilt prov. Endast som information vid beställning till mottagande laboratorium. Anges inte på analysrapport.

+ Skapa nytt prov

Kopiera information upp/ner per kolumn

|                    | Beställning                      | Provets information    | Analyser Gran                                      | Skning | Godkänn                   |                       |
|--------------------|----------------------------------|------------------------|----------------------------------------------------|--------|---------------------------|-----------------------|
| Beställning        |                                  |                        |                                                    |        |                           |                       |
| Kund               | Testkund AB - LIDKÖPING          | Beställningens<br>namn |                                                    |        | Mottagare                 | Information att skick |
| Skapad den         | 2017-02-27 13:39:34 av Test Kund | Fakturareferens        |                                                    |        | KOPIA Karin Sabel         | Analysrapport         |
| Beställningsnr EOL | Ej tilldelad                     | Offert *               | Test mikrobiologi livsme                           | • 0    | FAKTURA Fakturamottagning | Faktura               |
|                    |                                  | Kontrakt *             | Test mikro EOL (LW99012                            | 214 🔻  | Kopiemottagare(e-         |                       |
|                    |                                  | Mottagande lab         | Eurofins Food & Feed Testing<br>Sweden (Jönköping) | )      | post)                     |                       |
|                    |                                  | Projekt *              | ×                                                  | Skapa  |                           |                       |
|                    |                                  |                        |                                                    |        |                           | Näst                  |

Steg 1, Beställning. 5-stegsmeny överst visar vart i beställningen processen befinner sig.

|                                                           | Bestälning Provets information Analyser | Granskning Godilann       |                     |                    |
|-----------------------------------------------------------|-----------------------------------------|---------------------------|---------------------|--------------------|
| Provets information                                       |                                         |                           |                     |                    |
| Skapa ett nytt prov trån: Uvsmedel Kerni 🔽 Skapa          |                                         |                           |                     | * Favortprove      |
|                                                           |                                         |                           |                     |                    |
| Livsmedel Kemi: 1 Prov                                    |                                         |                           |                     |                    |
|                                                           |                                         |                           |                     |                    |
| Alternativ Ert provnummer * Provets märkning * Provtagare | Provtagningsdatum Provtagningsplats     | Förpackning Tillverknings | dag Bäst före datum | Provpunkt          |
| ×伯★○ Nytt prov × \$                                       | ≎ 🛍 ≎                                   | ¢ ¢                       | ÷ 1                 | ⇒ ⊻                |
| +                                                         |                                         |                           |                     |                    |
|                                                           |                                         |                           |                     |                    |
|                                                           |                                         |                           |                     | < Tillbaka Nästa > |
|                                                           |                                         |                           |                     |                    |
| e 2006-2016 Euronna Bolensino   2.7.0.1061                |                                         |                           |                     |                    |

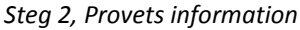

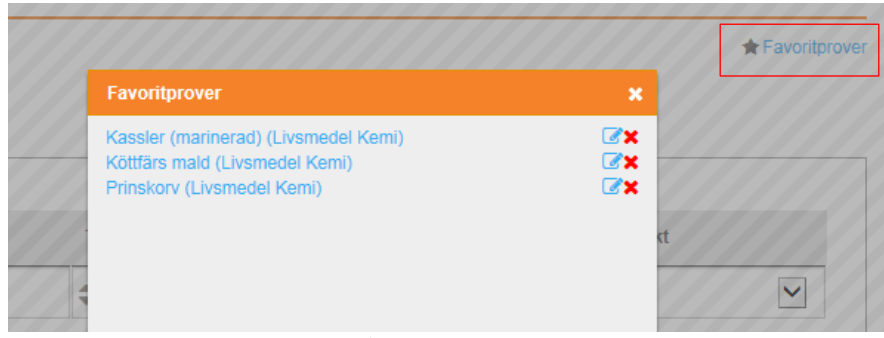

Favoritprover, lista över sparade/valbara favoritprov

#### **Steg 3: Analyser**

Beställningens utbud av analys och paket styrs av vald offert i steg 1. Prov presenteras som kolumn och analys/paket som rad. Klicka på pil/rubrik för att visa/dölja innehåll. Pilarna markerar offertens innehållande rubriker. Markera önskad analys genom att bocka i ruta per prov. Bocka ur för att avmarkera.

Genom att markera ruta för vald analys under "Alla prover", markeras analys för beställningens alla ingående prov.

För markör över provets märkning för att se ifylld information. Skrolla åt höger om beställningens alla ingående prov inte visas i vy.

Visat orderpris är endast vägledande och kan komma att ändras.

Använd *Sök*-rutan för att leta efter önskad kod/analys/paket mm. Sökning startar vid inmatning av minst 3 tecken.

#### **Favoriter**

Ofta förekommande analyser/paket kan markeras som favorit. Klicka på 🔭 i aktuell rad. Favoriter visas i blått fält överst. Klicka på stjärna igen för att ta bort favorit-markering.

Information kring enskild analys visas genom att föra markör över **[analyskod]**. Analyskod visas inte för paket innehållande flera analyser.

Vissa analysval efterfrågar vidare information/val och ett pop-up fönster öppnas vid markering. T ex vitaminanalyser efterfrågar uppskattat börvärde för val av metod, generella näringspaket efterfrågar metodval utifrån produkt osv. Saknas information, stäng fönster och fortsätt med beställning. Fråga kommer att behandlas av Eurofins personal vid mottagning av beställning.

| nalyser                                                                           |                           |                       |            |              |             |                 |
|-----------------------------------------------------------------------------------|---------------------------|-----------------------|------------|--------------|-------------|-----------------|
| derpris 668,00 SEK (Observera att det pris som visas endast är vägledande och int | e alltid blir den verklig | a kostnaden för bestä | llningen.) |              |             |                 |
| 3ök                                                                               |                           |                       |            |              |             |                 |
|                                                                                   |                           |                       |            | Pris         | Alla prover | Nytt pro<br>†∔† |
| ✓ Favoriter                                                                       |                           |                       |            |              |             |                 |
| <ul> <li>Testkund EOL Kemi</li> </ul>                                             |                           |                       |            |              |             |                 |
| Analyspaket 1                                                                     |                           |                       | ☆          | 1.557,00 SEK |             |                 |
| Analyspaket 2                                                                     |                           |                       | ☆          | 2.907,00 SEK |             |                 |
| Analyspaket 3                                                                     |                           |                       | ☆          | 1.350,00 SEK |             |                 |
| Analyspaket 4                                                                     |                           |                       | ☆          | 666,00 SEK   |             |                 |
| Paket Antibiotika                                                                 |                           |                       |            | 3.881,00 SEK |             |                 |
| Paket metaller                                                                    |                           |                       | ☆          | 1.538,00 SEK |             |                 |
| Paket pesticider                                                                  |                           |                       | ☆          | 3.750,00 SEK |             |                 |
| ✓ Kemiska analyser livsmedel                                                      |                           |                       | ☆          | 9.857,00 SEK |             |                 |
| [LPP02] Provberedning livsmedel/foder                                             |                           |                       | ☆          | 203,00 SEK   |             | ~               |
| [LP06U] Vattenhalt i livsmedel (*)                                                |                           |                       | ☆          | 115,00 SEK   | ~           | <b>~</b>        |
| [LP044] Råfettsanalvs. BLÖTA miölkorodukter mm eni Röse- Gottlieb g/100g          | (*)                       |                       |            | 350,00 SEK   | ~           | <b>~</b>        |

| ~ | Favoriter                                             |         |
|---|-------------------------------------------------------|---------|
|   | Analyspaket 4                                         | $\star$ |
|   | [SL402] Arsenik As i livsmedel/foder, >0,05 mg/kg (*) | $\star$ |
|   | [SL403] Bly Pb i livsmedel/foder, >0,02 mg/kg (*)     | $\star$ |
| × | Testkund EOL Kemi                                     |         |
|   | Analyspaket 1                                         | ☆       |
|   | Analyspaket 2                                         | ☆       |
|   | Analyspaket 3                                         | ☆       |
|   | Paket Antibiotika                                     | \$      |

Favoriter, snabb åtkomst till ofta återkommande analyser

#### **Steg 4: Granskning**

Översikten visar beställningens alla delar gällande orderdetaljer, provmärkning och analysval.

#### **Kompletterande information**

Här finns möjlighet att komplettera beställning med kommentar, rörande hela uppdraget. Kommentar läses av mottagande personal. Visas inte på analysrapport.

#### Prioriteringsnivå

För annan prioritet än standard (IL-prov), vänligen kontakta utförande laboratorium innan beställning, för överenskommelse av förväntad svarstid och kostnad.

För ändring av information, bläddra mellan beställningsstegen med hjälp av knapparna <*Tillbaka* eller *Nästa*>, eller klicka på (Redigera) under aktuell information.

#### 4 val är tillgängliga:

## B

Spara beställning. Beställning kan vid senare tillfälle modifieras eller sändas för utförande. Sparade beställningar listas under "Beställning – Se pågående beställningar".

Bekräfta beställning. Elektronisk beställning sänds till utförande laboratorium. Beställning är låst och inga ändringar kan göras. Vidare till steg 5. Historik av skapade beställningar listas under "Beställning – Se godkända beställningar".

Avbrvt beställningen. Beställning avbryts och ingen information sparas. För att skapa ny beställning, återgå till steg 1.

Spara beställning som favorit. Ofta förekommande beställning kan sparas som favorit, valbar i steg 1. Favoritbeställningar sparas som åtkomlig för enskild användare eller som åtkomlig för samtliga användare med behörighet inom samma konto.

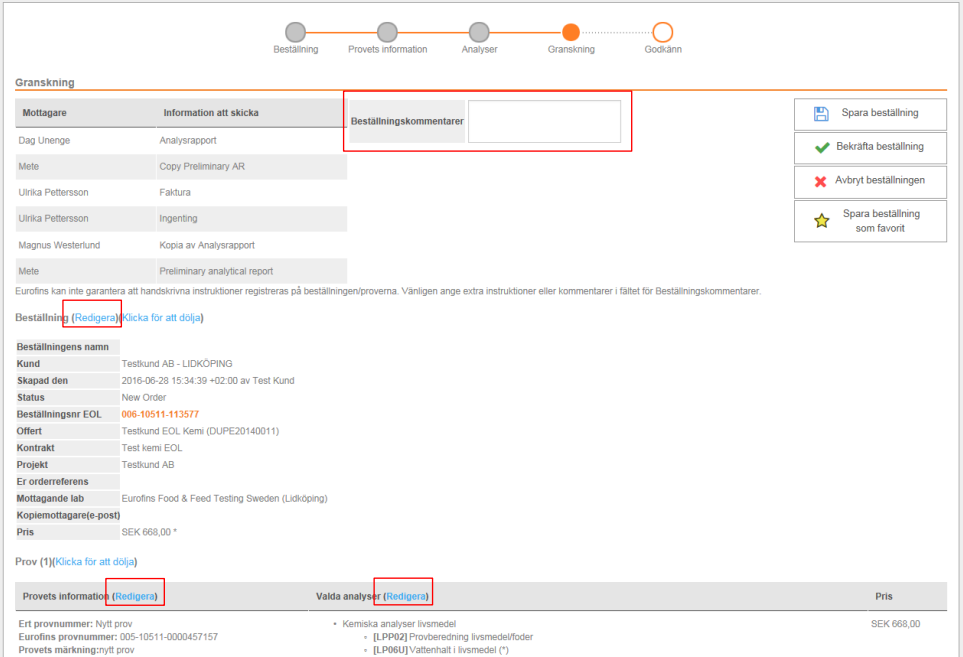

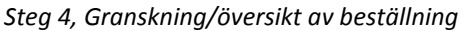

#### Steg 5: Godkänn, orderbekräftelse

Beställning är nu elektroniskt sänd till utförande laboratorium och tilldelad en beställningsreferens.

Information om utförande laboratorium är kopplad till vald offert och visas i beställningens detaljer under "Mottagande lab".

Visat orderpris är endast vägledande och kan komma att ändras.

Skriv ut översikt. För att para ihop respektive prov med korrekt beställningsinformation, uppdragsgivande kund osv önskas att <u>orderbekräftelse</u> skrivs ut och bifogas med prov!

Skriv ut provetiketter. Enskilda provetiketter kan skrivas ut för uppmärkning av prov. Välj skrivare med förinställt format utifrån etikettark eller etikettskrivare. (Användning kräver konfigurering, vänligen kontakta EOL support.) Beställningar med provetiketter behöver ändå kompletteras med bifogad utskrift av orderbekräftelse!

Spara beställning som favorit. Ofta förekommande beställning kan sparas som favorit, valbar i steg 1. Favoritbeställningar sparas som åtkomlig för enskild användare eller som åtkomlig för samtliga användare med behörighet inom samma konto.

Namnge favoritbeställning utifrån relevant ändamål. Välj genom att klicka på namn, radera genom att klicka på **X**, se lista under "Favoritbeställning" i steg 1.

Slutför beställning. Användare hänvisas vidare till lista över godkända beställningar.

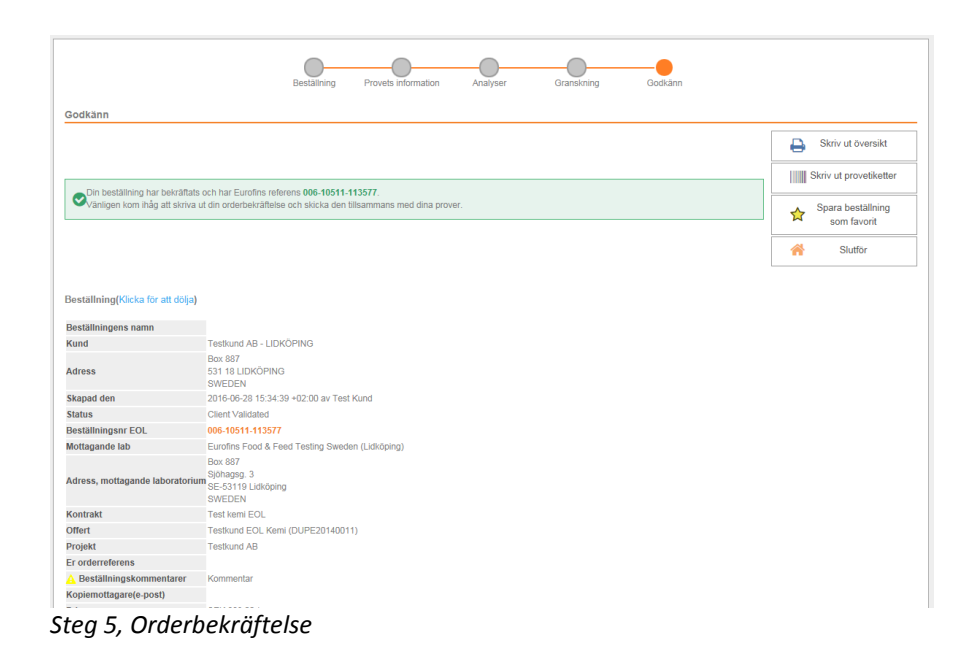

# Beställning Provets information Analyser Granskning Godkann Beställning Kund Testkund AB - LIDKOPING Skapad den 2015-01-23 15:24:43 av Karin Sabel Skapad den 2015-01-23 15:24:43 av Karin Sabel Skapad den 2015-01-23 15:24:34 av Karin Sabel Skapad den 2015-01-23 15:24:34 av Karin Sabel Skapad den 2015-01-23 15:24:34 av Karin Sabel Skapad den 2015-01-23 15:24:34 av Karin Sabel Skapad den 2015-01-23 15:24:34 av Karin Sabel Skapad den 2015-01-23 15:24:34 av Karin Sabel Skapad den 20

Favoritbeställning under steg 1 i beställningsrutin

#### 5. Övriga funktioner

EOL huvudmeny är tillgänglig i alla vyer. Klicka på "Eurofins" logga för att återgå till startsida med nyhetsflöde mm.

#### ?

Klicka på "?" för att visa kortare förklaringar till olika funktioner mm. Håll markör över de olika punkterna för att visa hjälptext. Klicka igen i bild för att ta bort hjälptext.

#### **Support**

Klicka på epostadress eller fyll i Ämne och Meddelande för att skicka direktärende eller förfrågan till EOL support. Klicka på Skicka. EOL support återkopplar så snart de kan.

#### Logga ut

För att avsluta access till system, klicka på Logga ut i undermeny längst till höger. När du är utloggad visas EOL inloggningssida.

| ← → C   Sakert   https://eol-food.eurofins.se                |           | ☆           |
|--------------------------------------------------------------|-----------|-------------|
| 🔅 eurofins 🗆 onLine                                          |           |             |
| Beställning -   Resultat   Rapporter -   Dokument   Konton - | ? Support | Test Kund 🗸 |
| Hej Test Kand                                                |           | j           |
| Senaste inloggningen 2016-11-17 11:15:36                     |           |             |
| Nyheter                                                      |           |             |

? | Support | Ändra lösenord | Logga ut mm

| vid fragor kontakta din EOL-support: |                                       |
|--------------------------------------|---------------------------------------|
| eol@eurofins.se                      |                                       |
| Test Kund                            |                                       |
|                                      |                                       |
| LW9901214@hotmail.se                 |                                       |
|                                      |                                       |
| Ämne                                 |                                       |
| Maddalanda                           |                                       |
| Meddelande                           |                                       |
|                                      |                                       |
|                                      |                                       |
|                                      |                                       |
|                                      |                                       |
|                                      | · · · · · · · · · · · · · · · · · · · |
| Gå tillbaka till föregående sida     | Skicka                                |

© 2006-2017 Eurofins Scientific | 2.8.0.3240

Epostadress, Ämnesrad och Meddelanderuta till EOL support

Saknas någon information gällande EOL-Food i manual, vänligen sänd ärende till <u>eol@eurofins.se</u>